## MANUAL DE PRE-MATRÍCULA 2021

Seguir las instrucciones, mostradas a continuación, para poder realizar correctamente su registro dentro de la base de datos del sistema Cubicol e iniciar exitosamente su proceso de Per-Matrícula:

1. Hacer click al siguiente link para acceder a nuestro sistema:

https://sanpatricio.cubicol.pe/principal/login

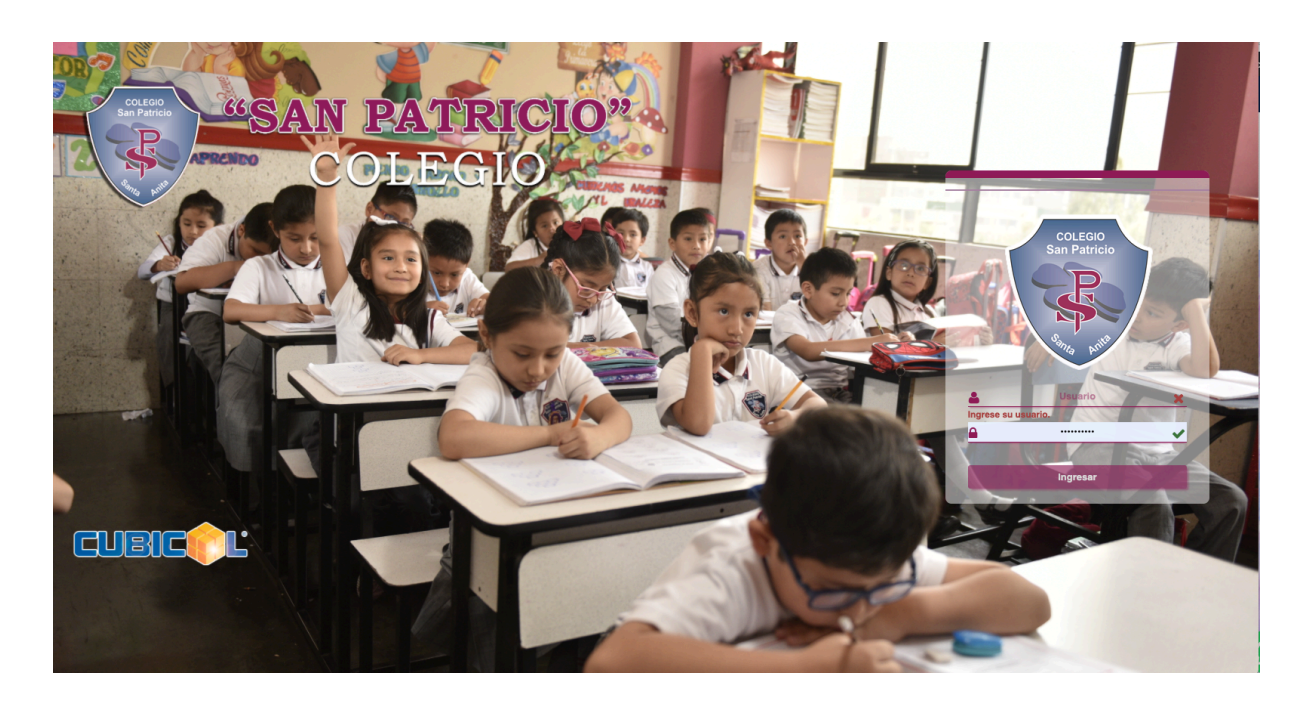

## 2.

Ingresar la clave de padre de familia y contraseña y mostrará la Intranet de la Familia. En esta pantalla hacer clic en la opción *Matrícula Web*, tal como se muestra a seguir:

| "SAN PATRICIO"<br>COLEGIO |                                                                       | ALFARO HUATUCO, Carlos Francis 👻 🕕 🖍 |
|---------------------------|-----------------------------------------------------------------------|--------------------------------------|
| S Asistencia              | C PRE MATRICULA 2021                                                  | 1                                    |
| Pagos                     | Alumno Inicio Validar Datos Familia Datos Alumno Documentos Finalizar | < >                                  |
| 🌲 Asistencia              | SELECCIONAR ALUMNO                                                    |                                      |
| 🔦 Mérito y Demérito       | Alumner MELGAR ALEARO Ana Sonbia - A20200003                          |                                      |
| 🖋 Examen Virtual          |                                                                       |                                      |
| 🏴 Matrícula Web           |                                                                       |                                      |
| 🕑 Reservar Cita           |                                                                       |                                      |
| 🛗 Horario Escolar         |                                                                       |                                      |
| 🛗 Horario Instituto       |                                                                       |                                      |
| 🔳 Resultado Simulacros    |                                                                       |                                      |
| 🖬 Galería de Fotos        |                                                                       |                                      |
| 🖉 Biblioteca Virtual      |                                                                       |                                      |
| Encuestas                 |                                                                       |                                      |
| O Talleres                |                                                                       | Empezar >                            |
| 🛓 Consulta Psicologia     |                                                                       |                                      |

3. Escoger de la lista desplegable el nombre de su hijo a matricular y completar los formularios con sus datos de familia. Esta fase es importante porque actualizará los datos familiares en nuestra base de datos. Aquí es necesario indicar y verificar Sus teléfonos de contacto y correos electrónicos.